# 0 0 1G\_wifi - Bug #3319

## 2.3.800000 WiFi000000

03/31/2025 17:41 - 🛛 🖓

| Status:                                                                                                    | Resolved                                               | Start date:     | 03/31/2025 |  |
|----------------------------------------------------------------------------------------------------|--------------------------------------------------------|-----------------|------------|--|
| Priority:                                                                                                    | Normal                                                 | Due date:       |            |  |
| Assignee:                                                                                                    | chuanjia liu                                           | % Done:         | 0%         |  |
| Category:                                                                                                    |                                                        | Estimated time: | 0.00 hour  |  |
| Target version:                                                                                                    |                                                        | Spent time:     | 0.00 hour  |  |
| 0000:                                                                                                    | 20250423164652                                         | 0000:           | 100%       |  |
| Description   D0001   1.000000000000000000000000000000000000                                                                                                    |                                                        |                 |            |  |
| 00000<br>1.00400060000000000<br>0000000<br>00<br>00<br>00<br>00<br>0 <lanhost_pc1_rx-60<br>0<lanhost_pc1_tx-50< th=""><th>10000<br/>G&lt;600M 10%<br/>G&lt;500M 10%</th><th></th><th></th></lanhost_pc1_tx-50<></lanhost_pc1_rx-60<br>                                                      | 10000<br>G<600M 10%<br>G<500M 10%                      |                 |            |  |
| 0 <lanhost_pc2_rx-6.<br>0<lanhost_pc2_tx-4.<br>0<lanhost_pc3_rx-60<br>0<lanhost_pc3_tx-50< td=""><td>5G&lt;650M 10%<br/>5G&lt;450M 10%<br/>G&lt;600M 10%<br/>G&lt;500M 10%</td><th></th><td></td></lanhost_pc3_tx-50<></lanhost_pc3_rx-60<br></lanhost_pc2_tx-4.<br></lanhost_pc2_rx-6.<br> | 5G<650M 10%<br>5G<450M 10%<br>G<600M 10%<br>G<500M 10% |                 |            |  |

0<LANHost PC4 Rx-6G<600M 10% 0<LANHost PC4 Tx-5G<500M 10% 0<LANHost PC5 Rx-6G<600M 10% 0<LANHost PC5 Tx-5G<500M 10% |WLANConfig 2.4G Tx-LANHost PC4 Rx|<300M WLANConfig 2.4G Rx-LANHost PC4 Tx < 250M 5% WLANConfig 5G Tx-LANHost PC5 Rx < 300M 5% WLANConfig 5G Rx-LANHost PC5 Tx |< 250M 5% |WiFiInfo Rx-WLANConfig 2.4G Rx-WLANConfig 5G Rx |< 500M 5% WiFilnfo Tx-WLANConfig 2.4G Tx-WLANConfig 5G Tx <600M 5% NetworkInfo WiFi Rx-WiFilnfo Rx <500M 5% NetworkInfo WiFi Tx-WiFiInfo Tx <600M 5% NetworkInfo WiFi-NetworkInfo WiFi Rx-NetworkInfo WiFi Tx <500M 5% NetworkInfo LAN1 Tx-LANHost PC1 Rx-LANHost PC2 Rx <625M 5% NetworkInfo\_LAN1\_Rx-LANHost\_PC1\_Tx-LANHost\_PC2\_Tx|<475M 5% |NetworkInfo\_LAN4\_Tx-LANHost\_PC3\_Rx|<300M 5% NetworkInfo LAN4 Rx-LANHost PC3 Tx |<250M 5% NetworkInfo WAN Tx-NetworkInfo LAN1 Rx-WLANConfig 2.4G Rx |<725M 5% NetworkInfo WAN Rx-NetworkInfo LAN1 Tx-WLANConfig 2.4G Tx |<925M 5% WANConnect Other Tx-NetworkInfo LAN4 Rx-WLANConfig 5G Rx <500M 5% WANConnect Other Rx-NetworkInfo LAN4 Tx<WLANConfig 5G Tx|<600M 5% WANConnect Internet Rx-NetworkInfo WAN Rx <600M 5% WANConnect Internet Tx-NetworkInfo WAN Tx <500M 5% NetworkInfo WAN-NetworkInfo WAN Rx-NetworkInfo WAN Tx <600M 5% PONInfo Rx-WANConnect Internet Rx-WANConnect Other Rx |<3G 5% 5% 3.0010000SSID0Enable00false0000000000000000060000000 4.001200Enable2G000false0000000000000000060000000 0600000000 6.001600Internet WAN0000000000000006000000 7.001800Internet WAN000000000000000060000000 0000 1.dbus-send --system --print-reply --dest=com.ctc.igd1 /com/ctc/igd1/Config/LANHosts com.ctc.igd1.ObjectManager.GetManagedObjects 2.dbus-send --system --print-reply --dest=com.ctc.igd1 /com/ctc/igd1/Config/WLAN/Devices com.ctc.igd1.ObjectManager.GetManagedObjects 000WiFi000000000000000RxBytes0TxBytes 3.dbus-send --system --print-reply --dest=com.ctc.igd1 /com/ctc/igd1/Info/WiFi com.ctc.igd1.Properties.GetAll string:"com.ctc.igd1.WiFiInfo" 0000000000000000000000 4.dbus-send --system --print-reply --dest=com.ctc.igd1 /com/ctc/igd1/Info/Network com.ctc.igd1.Properties.GetAll string:"com.ctc.igd1.NetworkInfo" 00wiFi000000000 5.dbus-send --system --print-reply --dest=com.ctc.igd1 /com/ctc/igd1/Info/Network/WANConnectionDb com.ctc.igd1.ObjectManager.GetManagedObjects 000ther WAN00005GWiFi0000000000000001G0005G 6.

#### History

#1 - 04/11/2025 12:01 - chuanjia liu

- Status changed from New to Resolved

### #2 - 04/14/2025 16:29 - 0 0 0

- File [] [] [] [] \_20250414162856.png added

- Status changed from Resolved to New

1.00001NTNET WAN00OTHER WAN 00000000LAN100PC1000000000pc200WiFi00005G000OTHER WAN 2.PC10066 0056 PC2006.5G0004.5G

0000

#3 - 04/25/2025 09:51 - 0 0

-0000 changed from 20250326174757 to 20250423164652

#### #4 - 04/29/2025 16:46 - chuanjia liu

- Status changed from New to Resolved

| Files                  |         |            |     |
|------------------------|---------|------------|-----|
| 005.log                | 73.3 KB | 03/31/2025 | 000 |
| 000_20250414162856.png | 194 KB  | 04/14/2025 | 000 |